#### はじめに

Sound Devices 8-Series と iPad/iPhone にインストールされた SD-Remote アプリの連携について解説し ます。この資料では、8-Series の firmware V7.20 と SD-Remote V7.20 を元にしています。SD-Remote が iPad/iPhone にインストールされ、iOS の Bluetooth 設定が有効になっていることを確認ください。

#### SD-Remote の接続について

- 1) 8-Series で Menu>System>Bluetooth>Bluetooth Enable を On にします。
- 2) 製品付属の XL-ANT2.4 アンテナを 8-Series に取り付けてください。
- 3) iPad/iPhone で SD-Remote を起動します。
- 4) Sound Device アイコンにタッチします。
- 5) ポップアップ画面に表示されたデバイスの[BLUETOOTH]にタッチします。
- 6) 8-Series の電源を切る前に SD-Remote アプリを閉じてください。

### 録音設定

8-Series 本体で、録音フォルダ、シーンネームについて設定します。(この例では、Factory Default Settings をロードした状態から始めています。)

シーンネームの設定

- 1) Menu+HP で TAKE LIST に入り、Next Take を EDIT します。
- 2) HP エンコーダで Add New Entry して、SN1 (例) と入力します。
- 3) トグルで Save します。
- 4) メイン画面から Menu>Files>Scene Increment Mode: Disable を Numeric にします。
  ※ HP 押+FF 操作でシーンネームの末尾数字を SN1, SN2, SN3…と増やすことができます。

デイリーフォルダの設定

- 1) Menu+HP で TAKE LIST に入り、Next Take を EDIT します。
- 2) REC FOLDER で、フォルダ設定画面に入ります。
- 3) NEW FOLDER で、フォルダタイプから、Daily を選択します。※ 録音した WAV ファイルが日付フォルダに格納されます。

トラックネームの設定

- 1) Ch-1 の PFL トグルを操作して入力設定画面にします。
- 2) Ch-1 の PFL トグルを再度倒し続けると、トラックネームを入力できます。

プロジェクト名の設定(重要度:低)

- 1) Menu+HP で TAKE LIST に入り、Next Take を EDIT します。
- 2) デフォルトで Project に 8-Series モデル名が入っていますが、任意のネームに編集できます。

上記の設定内容は、録音された WAV ファイルのメタデータ情報に格納されます。メタデータとは、BWF (Broadcast Wav Format) ファイルとして保存された WAV ファイルの中に含まれる補助データのことです。 ファイル名に使われるシーンネームは、メタデータの Scene フィールドに、wav ファイルが格納されるフォ ルダネームは、Tape フィールドに利用されます。メタデータにはこれ以外に、トラックネームやタイムコ ードデータ、サンプリングレートなどが含まれます。

## Sound Report の準備

サウンドレポートは、wav ファイルの格納されたフォルダに .csv 形式で録音テイクの補足情報をテキスト ベースで保存されます。ポストプロダクションに wav データと一緒に渡すことで円滑なワークフローに役立 ちます。

1) Reports アイコンにタッチして、 レポートに必要な情報を入力できます。 Reports

| Producer: | Takagi  |
|-----------|---------|
| Director: | Tanaka  |
| Job:      | Joint 1 |
| Location: | Shibuya |

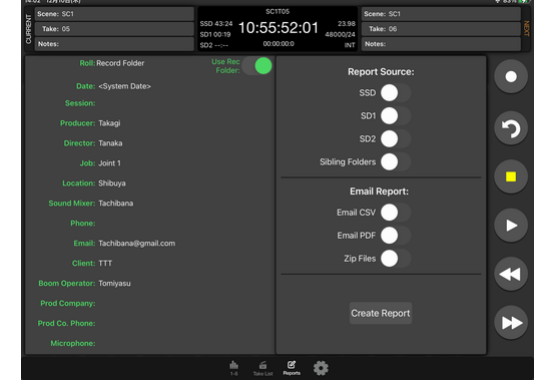

## 実際の収録作業

- 1) 設定が整ったら、SD-REMOTE の画面にある REC アイコンにタッチして録音します。
- 2) Take List アイコンにタッチして、 テイクリスト画面にします。

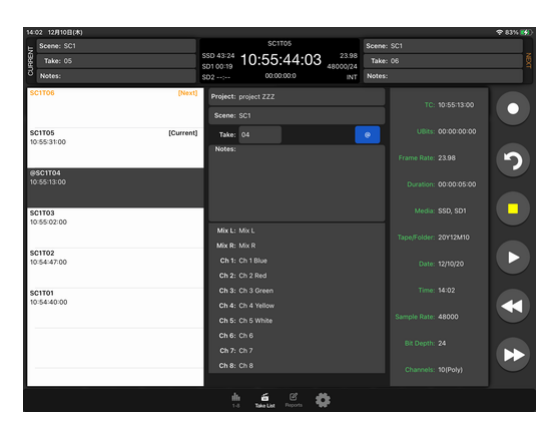

3) この例では、5つのテイクが録音されています。

サークルテイク: 重要なテイクで@マークにタッチすると ファイル名の先頭に@マークがつくので、 後でファイルを探しやすくなります。

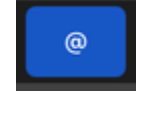

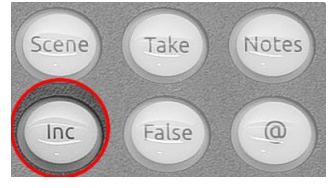

4) 収録対象が変わったら、HP+FF でシーンインクリメントします。
 ※備考:CL-16 フェーダーアクセサリーの "INC"ボタンでもインクリメントできます。
 例:SC1T05.WAV の次に、SC2T01.WAV にとして録音します。

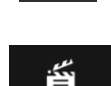

Take List

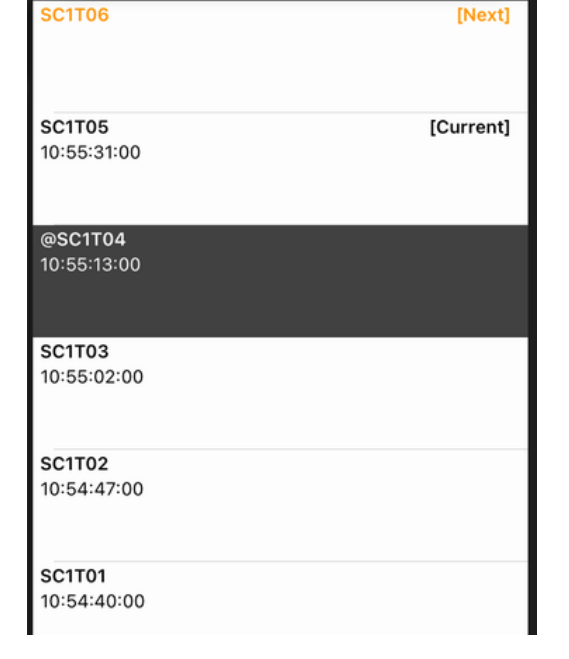

# サウンドレポートの作成

- 1) Report Source でレポートを保存したい メディアを有効にします。
- 2) Create Report にタッチすると、 CSV ファイルが作成されます。
- 3) 8-Series の Menu+HP で File List から、 CSV ファイルの存在を確認できます。

| FILE LIST       |           |             |  |  |  |
|-----------------|-----------|-------------|--|--|--|
| SC1T01.wav      | TC:       | 10:54:40:00 |  |  |  |
| SC1T02.wav      | FPS:      | 23.98       |  |  |  |
| SC1T03.wav      | Duration: | 00:00:05:00 |  |  |  |
| SC1T05.wav      | Format:   | 48000/24b   |  |  |  |
| @SC1T04.wav     | Trks:     | 10          |  |  |  |
| 20_20Y12M10.CSV | Date      | 12/10/20    |  |  |  |
|                 | Time:     | 02:01PM     |  |  |  |
|                 | Size:     | 7.21MB      |  |  |  |
|                 |           |             |  |  |  |
| <b>О</b> ТАКІ   | ELIST     | OPTIONS     |  |  |  |

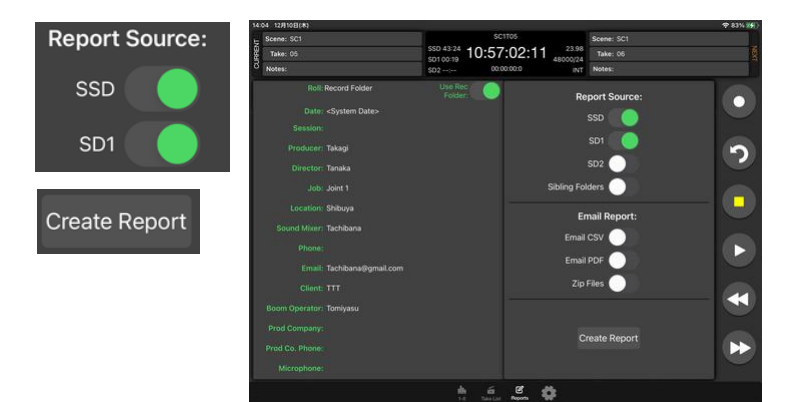

# iPhone の SD-Remote デザイン

iPad タブレットと iPhone では、SD-Remote のデザインが異なり ます。iPad のメーター画面には上部にテイクのメタデータ編集で きますが、iPhone はこの部分が省かれています。

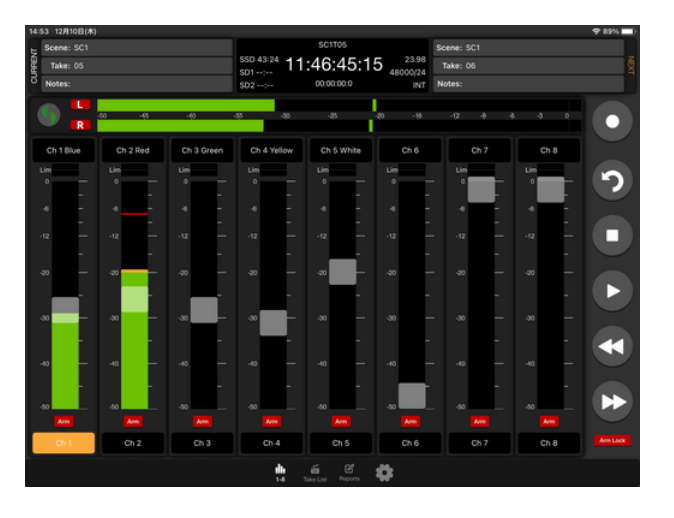

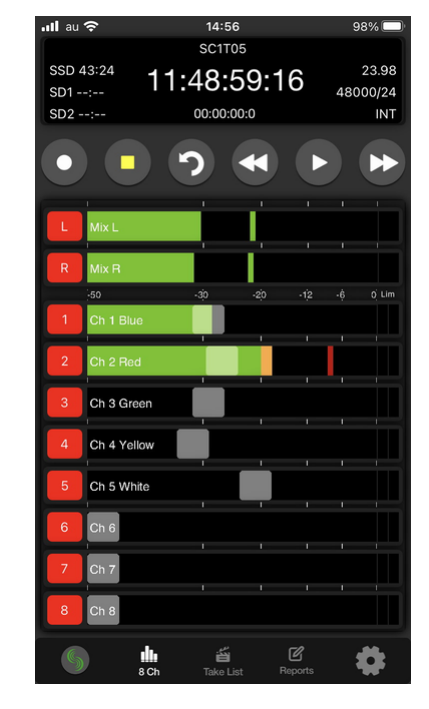

※iPhone で省かれた表示部分:Scene, Take, Notes 情報

| CURRENT | Scen<br>Tak | e: SC1<br>e: 05<br>s: |     |     |     | SSD 43<br>SD1:<br>SD2: | <sup>::24</sup> 1 | sc1T05<br>1:46:45:<br>00:00:00:0 | 15  | 23.98<br>48000/24<br>INT | Scene: S<br>Take: 0<br>Notes: | 6C1 |  |   | <br>NEXT |
|---------|-------------|-----------------------|-----|-----|-----|------------------------|-------------------|----------------------------------|-----|--------------------------|-------------------------------|-----|--|---|----------|
|         | 6           | L<br>R                | -50 | -45 | -40 | -35                    | -30               | -25                              | -20 | - (6                     | -12                           |     |  | Ő | 5        |

## iPhone で Scene, Take, Note を編集

- 1) Take List をタッチすると、テイクリストになります。
- アイコンにタッチすると、テイク情報画面に 切り替わるので、ここから Scene, Take, Note を編集することができます。

| Project: project ZZZ | sc1705<br>SSD 43:24<br>SD1<br>SD2: 00:00:00:0                     |
|----------------------|-------------------------------------------------------------------|
| Scene: SC1           | Project: project ZZZ                                              |
| Take: 06             | Scene: SC1<br>Take: 06<br>Sticky:                                 |
| Sticky:              | Notes:                                                            |
| Notes:               | Mix L: Mix L<br>Mix R: Mix R<br>Ch 1: Ch 1 Blue<br>Ch 2: Ch 2 Red |
|                      | Ch 3: Ch 3 Green<br>Ch 4: Ch 4 Yellow                             |

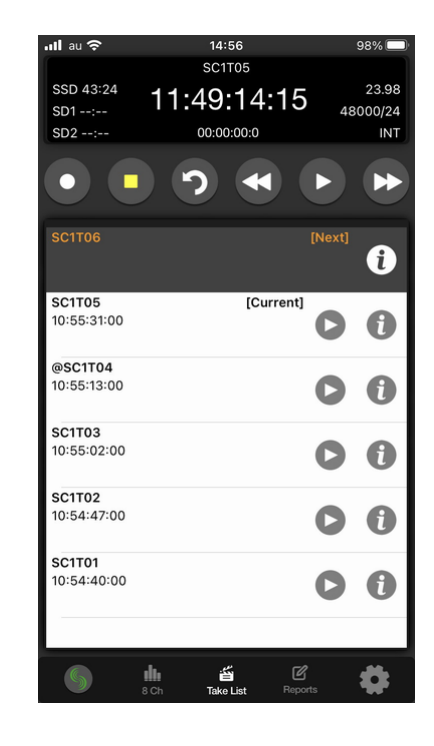

Take Lis

ð

8 Ch Take List

### Roll フィールド (重要度:低)

Roll はメタデータに含まれる補助テキストデータで、 Use Rec Folder が有効になっているときは、Roll フィールドには wav データが保存されるフォルダ名 が記述されます。

Roll フィールドに任意のアルファベットを入力したい 場合は、Use Rec Folder を無効にしてください。

## Sibling Folders 設定

wavファイルを複数のフォルダ階層を作って保存する場合、 サウンドレポートを親フォルダにだけ生成することができます。

例えば、1つの Project フォルダの中に Custom1 と Custom2 の2つのフォルダの中に分かれて、それぞれのフォルダに wav ファイルが録音されている場合、Project フォルダの中にサウンド レポートが作成されます。

フォルダ階層が3階層あっても、Sibling Folder機能は、2,3階 層目に適用されます。2階層目のフォルダが2個以上あっても、 レポートファイルが作成されるのは、現在録音(wav 作成)す るフォルダ系統に限られます。

#### Email Report 設定

サウンドレポートを PDF に変換して iPad/iPhone で、email 送信 することができます。(8-Series 本体のメディアに PDF ファイルを 作ることはできません。)

Zip Files を有効にすると、iPad/iPhone で email 送信するときに、CSV と PDF を Zip 圧縮ファイルにまとめて送信します。

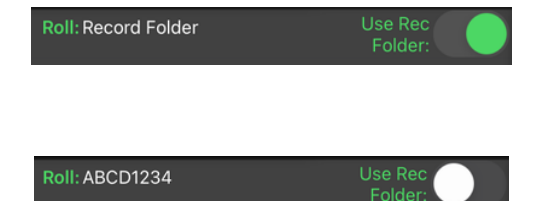

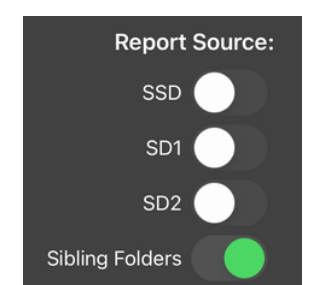

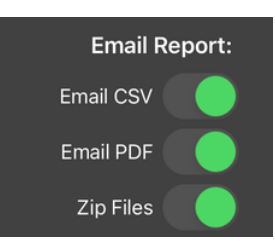